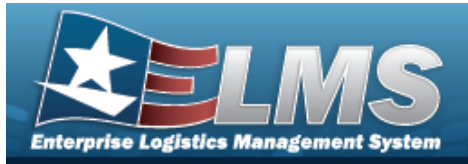

# Search For a Custodian — Criteria

## Overview

The Property Accountability module Custodian process provides the ability to manage individuals assigned as being responsible for property assets for a specific area. The Custodian Search Criteria page begins the process and provides means to search for existing Custodian Number records and create new records.

When creating a new Custodian Number record, be sure to adhere to the following rules:

- Use up to 6 alphanumeric characters for a MAJ CUSTODIAN NBR.
- Use up to 6 alphanumeric characters for a SUB CUSTODIAN NBR.
- Do not use with a space or special character.
- At least one character must be used.
- If LIN/TAMCN authorizations are available for the UIC, users have the option to assign/unassign Paragraph Numbers to the Custodian.
- A MAJ CUSTODIAN NBR must be created before a SUB CUSTODIAN NBR.
- When adding a MAJ CUSTODIAN NBR, select the Transfer Authority ✓ to grant the Custodian the authority to transfer items.

### Navigation

Asset Management > Custodian > Search Criteria

### Procedures

#### Search for an Existing Custodian

One or more of the Search Criteria fields can be entered to isolate the results. By default, all

results are displayed. Selecting at any point of this procedure returns all fields to the default "All" setting.

1. In the Search Criteria box, narrow the results by entering one of the following optional fields.

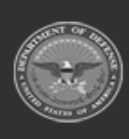

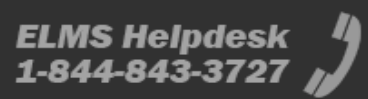

| nterprise Lo | JANNE SUBJECT STREET | Holp Poference Gui |     |
|--------------|----------------------|--------------------|-----|
|              | Search Criteria      |                    |     |
|              | Maj Custodian Nbr    |                    |     |
|              | Sub Custodian Nbr    |                    |     |
|              |                      | Reset Search       | Add |

2. Click search . The **Custodian Search Results** page appears.

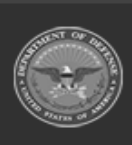

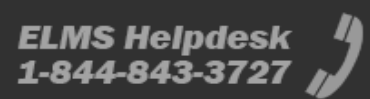

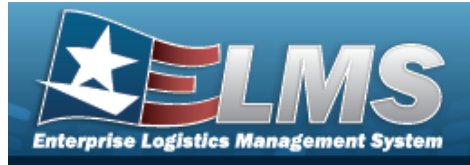

# Add a Custodian

## Navigation

Asset Management > Custodian > Search Criteria >

> Custodian Add page

#### Procedures

Add a MAJ CUSTODIAN NBR or SUB CUSTODIAN NBR

Selecting at any point of this procedure removes all revisions and closes the page. **Bold** numbered steps are required.

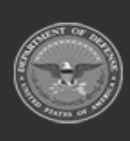

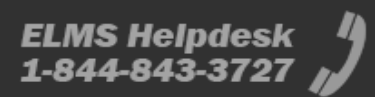

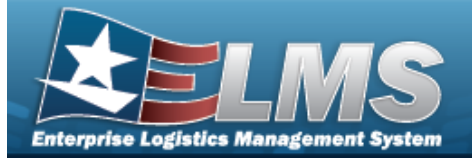

Add

**Help Reference Guide** 

1. Select

. The **Custodian Add** page appears.

|                   | la contra de la contra de la co | 19981 |
|-------------------|----------------------------------------------------------------------------------------------------|-------|
| Maj Custodian Nbr | BPG123                                                                                                    |       |
| Sub Custodian Nbr |                                                                                                    |       |
| *Custodian Name   |                                                                                                    |       |
| Address 1         |                                                                                                    |       |
| Address 2         |                                                                                                    |       |
| City              |                                                                                                    |       |
| State             | Select an Item                                                                                                    | •     |
| *Zip Cd           |                                                                                                    |       |
| Country Cd        | US-UNITED STATES OF AMERICA                                                                                                    | •     |
| Phone Nbr         |                                                                                                    |       |
| DSN               |                                                                                                    |       |
| FAX Nbr           |                                                                                                    |       |
| E-Mail Address    |                                                                                                    |       |

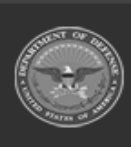

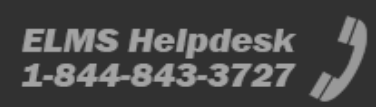

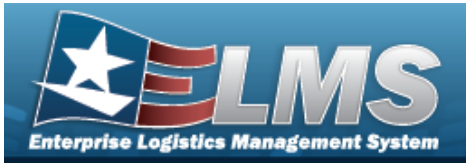

| Office Id          |   |        |     |
|--------------------|---|--------|-----|
| Office Name        |   |        |     |
| Order Dt           |   |        |     |
| Loc                | ٩ |        |     |
| Sub Loc            |   |        |     |
| Transfer Authority |   |        |     |
| Alt Custodian Name |   |        |     |
| Alt Phone Nbr      |   |        |     |
| Alt Order Dt       |   |        |     |
| Remarks            |   |        | 1   |
| History Remarks    |   |        |     |
|                    |   | Cancel | Add |

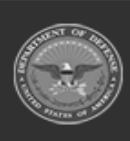

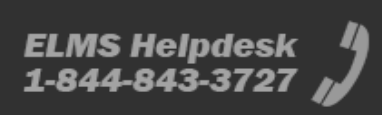

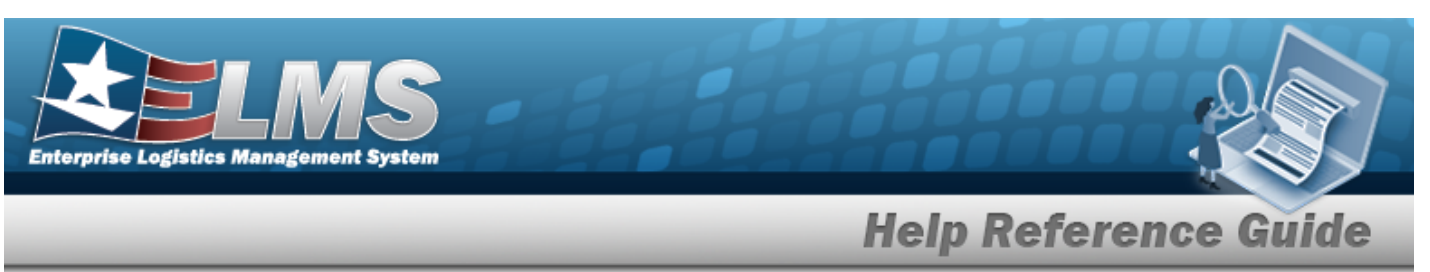

- 2. Enter the Custodian Name in the field provided. *This is a 50 alphanumeric character field.*
- **3.** Use **to** select the State.
- **4.** Enter the ZIP CD in the field provided. *This is a 10 alphanumeric character field*.
- **5.** Use to select the COUNTRY CD. *The default is set at "US-UNITED STATES OF AMERICA".*
- 6. Click the PARA NBR tab to advance to the Para Nbr tab. *This step is for Logistic Programs using PARA NBR Authorizations only.*
- 7. Select . The **Custodian Transaction Status** page appears.

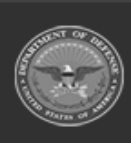

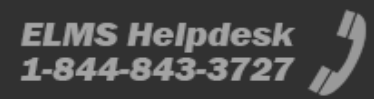

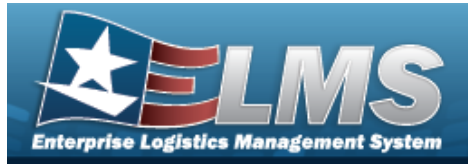

# **Update a Custodian**

### Navigation

Asset Management > Custodian > Search Criteria > Search Results page > Update hyperlink > Custodian Update page

#### **Procedures**

#### Update a MAJ CUSTODIAN NBR or SUB CUSTODIAN NBR

Selecting at any point of this procedure removes all revisions and closes the page. **Bold** numbered steps are required.

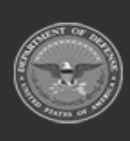

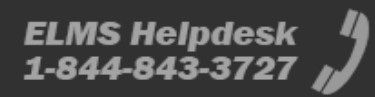

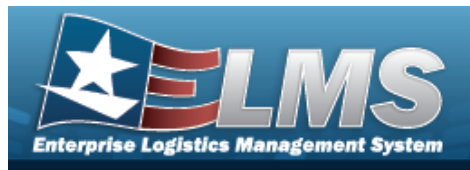

1. Select the Update hyperlink. *The Custodian Update page appears.* 

| Custodian Nbr   | BPG123                      |  |
|-----------------|-----------------------------|--|
|                 |                             |  |
| *Custodian Name | PIDGE GROCE                 |  |
| Address 1       | 4530 LENA AVE               |  |
| Address 2       |                             |  |
| City            | MECHANICSBURG               |  |
| *State          | PA-Pennsylvania             |  |
| *Zip Cd         | 17055                       |  |
| *Country Cd     | US-UNITED STATES OF AMERICA |  |
| Phone Nbr       | (717) 555-1212              |  |
| DSN             | 555-1212                    |  |
| FAX Nbr         |                             |  |
| F-Mail Address  |                             |  |

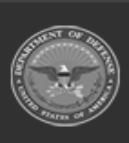

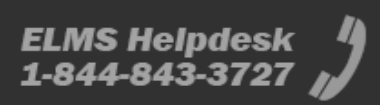

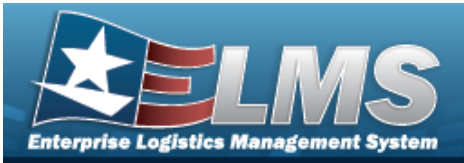

| Office Id          |           |   |        |        |
|--------------------|-----------|---|--------|--------|
| Office Name        |           |   |        |        |
| Order Dt           | 9/18/2023 |   |        |        |
| Loc                | BPG123    | Q |        |        |
| Sub Loc            |           |   |        |        |
| Transfer Authority |           |   |        |        |
| Alt Custodian Name |           |   |        |        |
| Alt Phone Nbr      |           |   |        |        |
| Alt Order Dt       |           |   |        |        |
| Remarks            | BPG TEST  |   |        |        |
| History Remarks    |           |   |        | 7      |
|                    |           |   |        |        |
|                    |           |   | Cancel | Update |

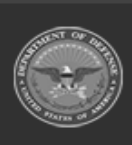

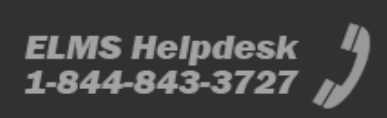

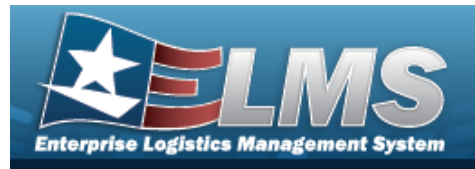

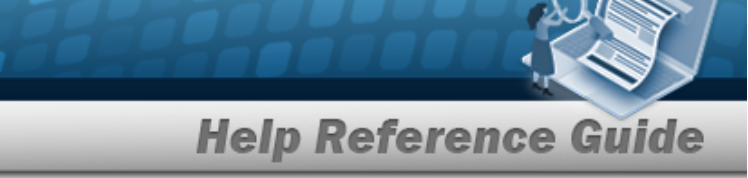

- 2. Update the Custodian Name, entering the revised identifier in the field provided. *This is a 50 alphanumeric character field.*
- **3.** Update the State, using to select the desired place.
- **4.** Update the ZIP CD, entering the revised identifier in the field provided. *This is a 10 alpha-numeric character field.*
- **5.** Update the Country Cd, using  $\checkmark$  to select the desired place.
- 6. Verify the Transfer Authority contains the appropriate  $\mathbf{V}$  or  $\mathbf{U}$ . This grants authority to the Custodian.
- 7. Click the PARA NBR tab to advance to the Para Nbr tab. *This step is for Logistic Programs using PARA NBR Authorizations only.*
- 8. Select Update . The **Custodian Transaction Status** page appears.

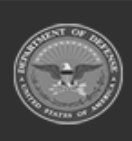

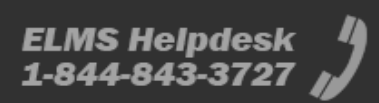

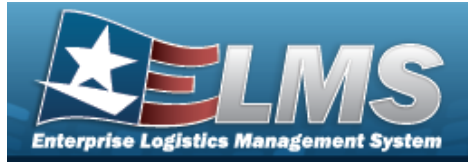

# Add a Custodian Paragraph Number

## Navigation

Asset Management > Custodian > Search Criteria > Add > Add Custodian page > PARA NBR tab > Paragraph Number page

#### **Procedures**

Add a Paragraph Number(s) to a Custodian

Selecting at any point of this procedure removes all revisions and closes the page. **Bold** numbered steps are required.

1. Select the PARA NBR tab. *The Custodian Paragraph Number* page appears.

| Maj Custodian Nbr | BPG456 |  |
|-------------------|--------|--|
| Sub Custodian Nbr |        |  |
| Para Nbr          | Q      |  |
|                   |        |  |
|                   |        |  |

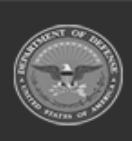

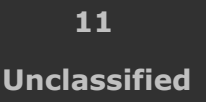

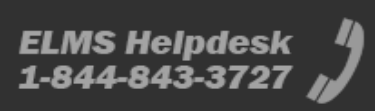

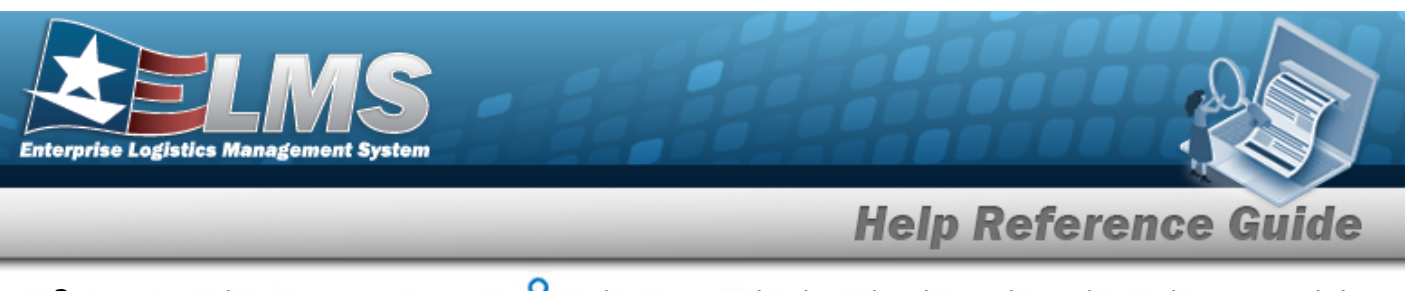

- 2. Enter the PARA NBR, or use <sup>Q</sup> to browse and select the desired number. *This is a 4 alpha-numeric character field*.
- 3. Select save the PARA NBR to the record. *The saved PARA NBR appears below.*
- 4. Repeat Steps 2 and 3 to add more PARA NBR entries to the CUSTODIAN NBR record.
- 5. Select . *The Custodian Transaction Status* page appears.

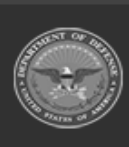

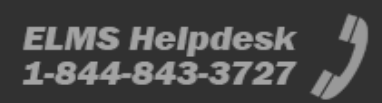

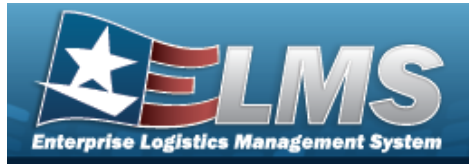

# Update a Custodian Paragraph Number

## Navigation

Asset Management > Custodian > Search Criteria > Search Results page > Update hyperlink > Custodian Update page > PARA NBR tab

#### **Procedures**

Update a Paragraph Number(s) for a Custodian

Selecting \_\_\_\_\_ at any point of this procedure removes all revisions and closes the page. **Bold** numbered steps are required.

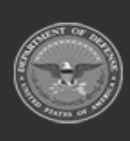

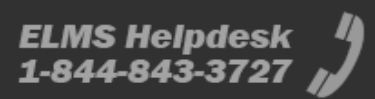

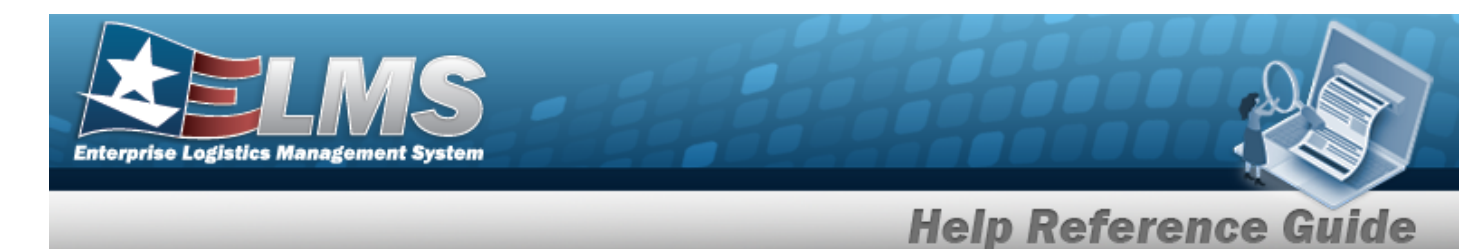

Select the PARA NBR tab. The **Custodian Paragraph Number** page appears.

|                   | 2 | BPG456   |               |  |
|-------------------|---|----------|---------------|--|
| Sub Custodian Nbr |   |          |               |  |
| Para Nbr          |   |          | ٩             |  |
| Save              |   |          |               |  |
|                   |   |          |               |  |
|                   |   | Para Nbr | Para Nbr Desc |  |

- 2. Enter the PARA NBR, or use <sup>**Q**</sup> to browse and select the desired number. *This is a 4 alpha-numeric character field*.
- 3. Select to save the PARA NBR to the record. *The saved PARA NBR appears below.*

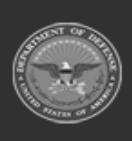

1.

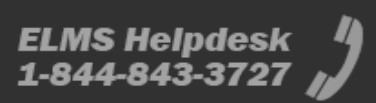

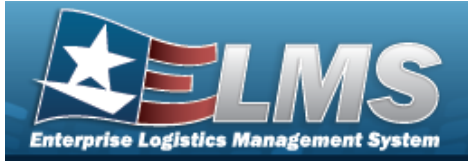

|                   |        | <u></u>  |               |   |  |
|-------------------|--------|----------|---------------|---|--|
| Maj Custodian Nbr |        | BPG456   |               |   |  |
| Sub Custodian Nbr |        |          |               |   |  |
| Para Nbr          |        |          |               | Q |  |
|                   |        |          |               |   |  |
| Save              |        |          |               |   |  |
|                   |        | Para Nbr | Para Nbr Desc |   |  |
|                   | Remove | 123A     | BPG TEST      |   |  |
|                   | Remove | 123B     | BPG TEST      |   |  |

- 4. Repeat Steps 2 and 3 to add more PARA NBR entries to the CUSTODIAN NBR record.
- 5. Select Update . The **Custodian Transaction Status** page appears.

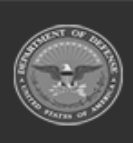

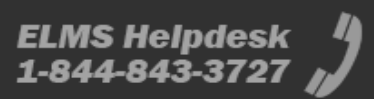

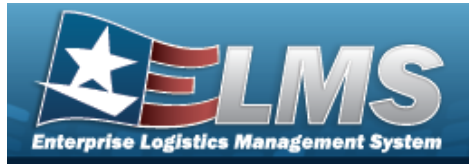

# **Delete a Custodian Paragraph Number**

## Navigation

Asset Management > Custodian > Search Criteria > Search Results page > Update hyperlink > Custodian Update page > PARA NBR tab

#### **Procedures**

Delete a Paragraph Number(s) from a Custodian

Selecting \_\_\_\_\_ at any point of this procedure removes all revisions and closes the page. **Bold** numbered steps are required.

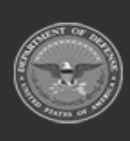

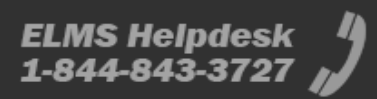

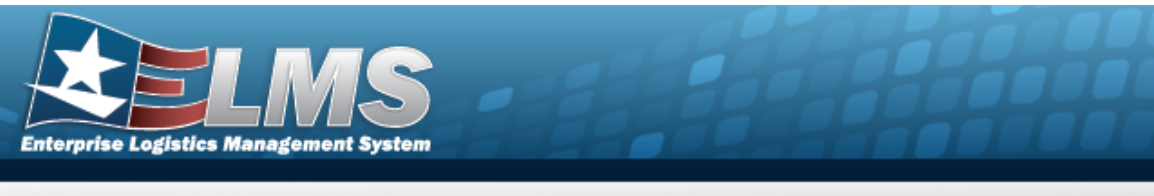

1. Select the PARA NBR tab. The **Custodian Paragraph Number** page appears.

| Maj Custodian Nbr | 22     | BPG456           |                           |          |  |
|-------------------|--------|------------------|---------------------------|----------|--|
| Sub Custodian Nbr |        |                  |                           |          |  |
| Para Nbr          |        |                  |                           |          |  |
|                   |        |                  |                           | Q I      |  |
|                   |        |                  |                           | <b>~</b> |  |
| Save              |        | Dece Miler       | Dere Mite Deres           | <b>u</b> |  |
| Save              | Remove | Para Nbr<br>123A | Para Nbr Desc<br>BPG TEST | <b>~</b> |  |

2. Select the Remove hyperlink. *The PARA NBR is removed from the Custodian.* 

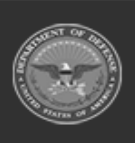

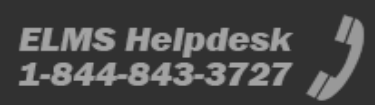

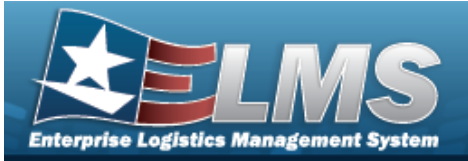

| Maj Custodian Nbr | 2      | BPG456   |               |  |  |
|-------------------|--------|----------|---------------|--|--|
| Sub Custodian Nbr |        |          |               |  |  |
|                   |        |          |               |  |  |
| Para Nbr          |        |          | ۹             |  |  |
|                   |        |          |               |  |  |
| Save              |        |          |               |  |  |
|                   |        | Para Nbr | Para Nbr Desc |  |  |
|                   | Domous | 1024     | PDC TEST      |  |  |

- 3. Repeat Step 2 to remove more PARA NBR entries.
- 4. Select Update . The Custodian Transaction Status page appears.

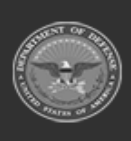

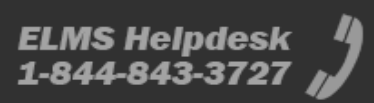

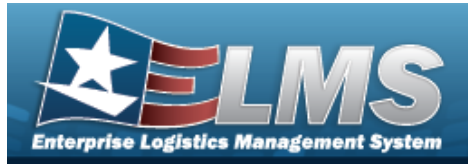

# **Delete a Custodian**

### Navigation

Asset Management > Custodian > Search Criteria > Search Results > Delete hyperlink > Custodian Delete page

#### **Procedures**

#### **Delete a Custodian Record**

Selecting at any point of this procedure removes all revisions and closes the page. **Bold** numbered steps are required.

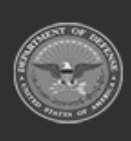

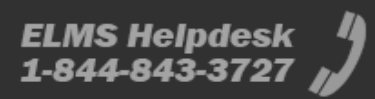

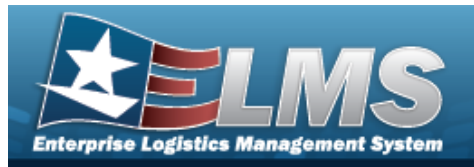

#### 1. Select the Delete hyperlink. *The Custodian Delete page appears.*

| To complete delete ac<br>This will delete the Mj | ction, select Delete; otherwise, select Cancel<br>r Custodian and all the Sub Custodian(s) |
|--------------------------------------------------|--------------------------------------------------------------------------------------------|
| Delete                                           |                                                                                            |
| Custodian Nbr                                    | BPG123                                                                                     |
| *Custodian Name                                  | PIDGE GROCE                                                                                |
| Address 1                                        | 4530 LENA AVE                                                                              |
| Address 2                                        |                                                                                            |
| City                                             | MECHANICSBURG                                                                              |
| State                                            | Pennsylvania                                                                               |
| Zip Cd                                           | 17055                                                                                      |

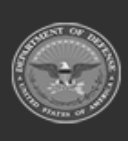

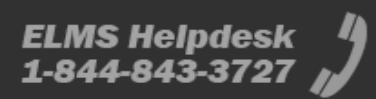

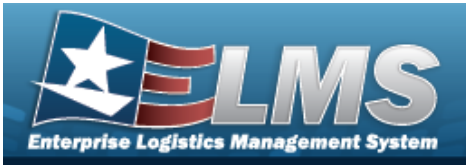

| Country Cd     | UNITED STATES OF AMERICA |
|----------------|--------------------------|
| Phone Nbr      | (717) 555-1212           |
| DSN            | 555-1212                 |
| FAX Nbr        |                          |
| E-Mail Address |                          |
| Office Id      |                          |
| Office Name    |                          |
| Order Dt       | 9/18/2023                |
| Loc            | BPG123                   |
| Sub Loc        |                          |

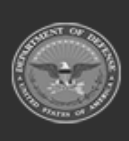

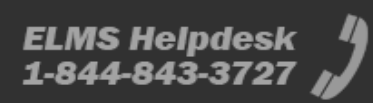

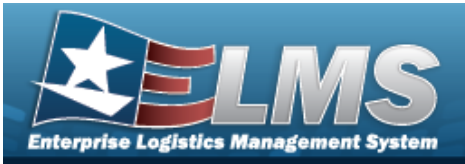

|                    | петр кетегенсе |  | G GIAI |
|--------------------|----------------|--|--------|
| Transfer Authority |                |  |        |
| Alt Custodian Name |                |  |        |
| Alt Phone Nbr      |                |  |        |
| Alt Order Dt       |                |  |        |
| Remarks            | BPG TEST       |  |        |
|                    |                |  |        |
|                    |                |  |        |
| History Remarks    |                |  |        |

Halm Dafe

- **2.** Verify the Custodian Name.
- **3.** Verify the State.
- **4.** Verify the ZIP CD.
- **5.** Verify the Country Cd.
- 6. Select Delete

. The **Custodian Transaction Status** page appears.

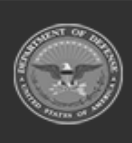

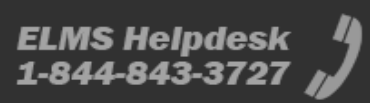